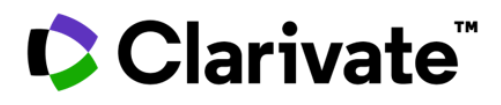

## Web of Science Core Collection レファレンスガイド

## Web of Science Core Collectionとは?

国際的に、あるいは特定の地域や分野において最も影響力の高い自然科学、社会科学、人文・芸術のトップ ジャーナル、会議録、書籍、研究データ等を収録し、引用に基づく公平な指標を学術コミュニティに提供しています。 広大な情報の海から、研究者が本当に必要とする、価値のある情報の発見をナビゲートします。

## Web of Science プロファイル

| Clarivate                                                                                               |                                                |                                          |                 |                                                                       |                      | 日本語 ~ 副 製品 |   |
|----------------------------------------------------------------------------------------------------|------------------------------------------------|------------------------------------------|-----------------|-----------------------------------------------------------------------|----------------------|------------|---|
| Web of Science"                                                                                         | 検索                                             | マークリスト                                   | 検索履歴            | アラート                                                                  |                      | サインイン 登録   | + |
|                                                                                                    |                                                | Di                                       | SCOVET          | multidisciplinary con<br>orld's most trusted global citation database | tent<br><sup>®</sup> |            |   |
| t t                                                                                                    | 食索: Web of                                     | Science Core Collect                     | ion、 エディ:       | ション: All ~                                                            |                      |            |   |
| _                                                                                                    | 基本検索                                           | 著者名検索 弓                                  | 用文献検索           | 化学構造検索                                                                |                      |            |   |
|                                                                                                    | すべてのテ                                          | キストフィールド                                 | ~     例: liver  | r disease india singh                                                 |                      |            |   |
|                                                                                                    | 十行の追加                                          | + 日付範囲の追加                                |                 | *                                                                     | <b>x</b> אַטאַד      | 検索         | L |
| 次の目的でプロ                                                                                                 | ファイノ                                           | しを作成しま                                   | ます              |                                                                       | ٦ [                  | 登録         | × |
| <ul> <li>EndNote</li> <li>Publons</li> <li>著者レコー</li> <li>検索履歴</li> <li>カスタム検</li> <li>マークリス</li> </ul> | e onlin<br>と統合<br>ードのクレ<br>とアラー<br>索設定<br>トに保存 | eにレコードを<br>ノーム、著者:<br>・トを保存<br>Eを保存<br>F | ニエクスポ-<br>フィードバ | ート<br>`ック                                                             |                      | Email アドレス |   |

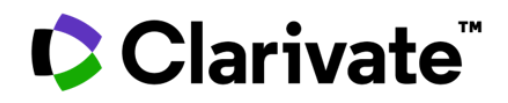

## 検索トップ画面

| Clarivate<br>Web of Science <sup>™</sup> 検索 マークリスト 検索履歴 アラート                                  | データベースの選択     日本席 · 田 始島       プルダウンより、任意のコンテンツ     サインイン、登録                                                                                                    |  |  |  |  |  |  |  |  |  |  |
|-----------------------------------------------------------------------------------------------|----------------------------------------------------------------------------------------------------|--|--|--|--|--|--|--|--|--|--|
| Discover multidisciplinary content<br>from the world's most trusted global citation database. |                                                                                                    |  |  |  |  |  |  |  |  |  |  |
| 検索: Web of Science Core Collection ~ エディション: All ~ ●<br>基本検索 著者名検索 引用文献検索 化学構造検索              |                                                                                                    |  |  |  |  |  |  |  |  |  |  |
| すべてのテキストフィールド     例: liver disease india singh       + 行の追加     井田付範囲の追加                      | X クリア 検索                                                                                                    |  |  |  |  |  |  |  |  |  |  |
| 検索オプションを選択<br>基本検索、著者名検索、<br>及び引用文献検索等を選択                                                     | <ul> <li>検索フィールドの選択</li> <li>プルダウンで検索フィールドを選択し、</li> <li>Web of Science CoreCollectionレコードの任意のフィールドを<br/>検索します。</li> <li>複数のフィールドを検索するには、[行の追加]をします。</li> </ul> |  |  |  |  |  |  |  |  |  |  |

## 検索ツール

#### 検索演算子

#### AND

演算子で区切られたすべての用語を 含むレコードを検索

#### OR

検索用語のいずれかを含むレコード を検索

#### NOT

特定の単語を含むレコードを検索 から除外

#### NEAR / n

互いに特定の単語数(n)内のすべての 用語を含むレコードを検索 (stress NEAR/3 sleep)

#### SAME

住所検索で、住所の同じ行にある 用語を検索 (Tulane SAME Chem)

## ワイルドカード文字

ワイルドカードは不明な文字を 表します。

## \* (アスタリスク)

文字がない場合を含む任意の文 字グループを表す

#### **? (疑問符)** 単一文字を表す

**\$(ドル記号)** ゼロまたは1文字を表す

#### フレーズ検索

完全に一致するフレーズを検 索するには、引用符でフレー ズを囲みます。

たとえば、"energy conservation" という条件は、 energy conservation と完全 に一致するフレーズを含むレ コードを検索します。これは、 [トピック] フィールドと [タ イトル] フィールドにのみ適 用されます。

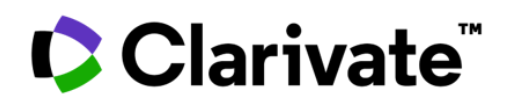

| Clarivate     Web of Science 検<br>検索 > 検索結果 > 検索結果     5,707 件の検索結果 Web of | 索 マ-                                    | -クリスト 検索履歴 アラート<br>Core Collection:                                                                                                    | 検索を保存し、アラートと<br>て新しく追加されたレコー<br>のメール通知を受信しま                                                                                                    | :し<br>・ド<br>す。                                                     | 日本語 > 副 製品<br>④ Kiyomi Ishido >                                                                            |           |
|----------------------------------------------------------------------------|-----------------------------------------|----------------------------------------------------------------------------------------------------|----------------------------------------------------------------------------------------------------|--------------------------------------------------------------------|----------------------------------------------------------------------------------------------------|-----------|
| Q probiotic* (抄録)                                                          |                                         |                                                                                                    | 結果の分                                                                                                    | 新引用レポー                                                             | ト 象アラートを作成                                                                                                 |           |
| 絞り込み:: ドキュメントタイプ: Revi<br>ω クエリリンクをコピー<br>出版物 推奨                           | ew Articles(総<br>記事 New                 | 成) × すべてクリア                                                                                                    |                                                                                                    |                                                                    |                                                                                                    |           |
| 検索結果の絞り込み                                                                  | 0                                       | □ 0/5,707 マークリストに追加 エクスボ                                                                                                    | -                                                                                                    | 関連度 ✓                                                              | < <u>1</u> /115 >                                                                                          |           |
| クイックフィルター                                                                  | 258<br>11<br>5,707<br>118<br>2,868<br>8 | <ul> <li>Probiotics in Brackish Water Fish Fan<br/><u>Ishthiaq, JB; Ahmed, J</u> and <u>Ramalingam, K</u><br/>Dec 15 2021 [Biointerface Research In Applied (<br/>In GMOS<sup>1</sup>age, pesticides, contaminants, and otf<br/>solution. Aquaculture is one of the fastest-grow<br/>required to produce food with a better state of<br/>Osserx 出版社サイトによるフリー全文</li> </ul> | ming: A Special Focus on Encapsulated Pro<br>Chemistry<br>her anthropogenic practices move towards an environ<br>ring food sources connected with several challenges. A<br>health and environmentally friendly. The encapsulatic | obiotics<br>mentallysustainable<br>iguaculture industrie:<br>詳細个表示 | <b>並び替え</b><br>日付順、被引用順、<br>回数のランキング順で<br>できます。                                                            | 利用<br>ジート |
| 出版年<br>2021<br>2020<br>2019<br>2019                                        | 552<br>968<br>677<br>560                | Postbiotics, as Dynamic Biomolecule     Rad, AH: Aghebat:-Maleki, L: ()     Dec 15 2021   Biointerface Reser     Many factors threaten food safe     paramount importance. Among     Besides, a new approach has be     (intrume Reserver)                                                                                                    | es, and Their Promising Role in Promoting  HEMATE  Q. problemeter (Mattace)  Proce: Notwee Artistes (x)  Citing Articles  Q Times Cite                                                                                           | Food Safety                                                        | AMAYYE RESULTS                                                                                             |           |
| !柔結果に対し、上位<br>:主題カテゴリ、発行年<br>:どに焦点を合わせて<br>覧いただけます。                        | 469                                     | 5,350<br>Total<br>From 100 - 10<br>Times Cited an                                                                                                    | 223. v 118,226 Antiger<br>Total<br>113,737 Antiger<br>Without self of tations<br>d Publications Over time                                                                                                    | 4 42.23<br>Average per item<br>6<br>Citations                      |                                                                                                    |           |
|                                                                            |                                         | <b>引用レポー</b><br>10,000レ<br>セットについ<br>を参照でき                                                                                                    | - <b>トの作成</b><br>- 小では、引用の概要<br>ます。                                                                                                    |                                                                    | - 2000<br>- 2000<br>- 2000<br>- 2000<br>- 2000<br>- 2000<br>- 2000<br>- 2000<br>- 2000<br>- 2000<br>- 2000 |           |

# Clarivate<sup>™</sup>

|                                                                                                    | (  全文を注文  リンク 🗸                                                                            |                                                                    |                                                                                   | エクスポート ッ                                                | マークリスト | トに追加                                           | c / 45,                                |
|----------------------------------------------------------------------------------------------------|--------------------------------------------------------------------------------------------|--------------------------------------------------------------------|-----------------------------------------------------------------------------------|---------------------------------------------------------|--------|------------------------------------------------|----------------------------------------|
|                                                                                                    |                                                                                            |                                                                    |                                                                                   |                                                         |        |                                                |                                        |
| argeting the microb                                                                                         | iome-gut-brain axis for impr                                                               | oving cognition in schi                                            | zophrenia and major                                                               | r mood disorders: A                                     | 10     | 引用ネットワー                                        | -0                                     |
| arrative review                                                                                             |                                                                                            |                                                                    |                                                                                   |                                                         |        | - Web of Science Co                            | ore Collection                         |
| 日本: Bioque, M (Bioque<br>abo, L/Cobo, Jesus) <sup>2</sup> : Mo                                              | , Miquel) <sup>1</sup> , Gonzalez-Rodriguez, A (Ge                                         | nzalez-Rodriguez, Alexandre)<br>call 101call Jorditha 3. Socia V   | <sup>2</sup> ; Garcia-Rizo, C (Garcia-Ri<br>USoria Virginia) <sup>4</sup> : Labad | izo, Clemente) <sup>1</sup> ;                           |        | 2                                              |                                        |
| がループ著者名: PNECAT                                                                                             | Grp (PNECAT Grp)                                                                           | an, s (usan, sudmit) , sona, v                                     | (some, virginia) -, catalo,                                                       | o (cabad, savier)                                       |        | 被引用数                                           |                                        |
| leb of Science Researche                                                                                    | riD と ORCID を表示 (Clarivate 提供                                                              | l.                                                                 |                                                                                   |                                                         |        | ▲引用アラートの                                       | 作成                                     |
| ROGRESS IN NEURO-PSYC                                                                                       | HOPHARMACOLOGY & BIOLOGICAL PS                                                             | YCHIATRY                                                           |                                                                                   |                                                         |        |                                                |                                        |
| 2: 105<br>2                                                                                                 |                                                                                            |                                                                    |                                                                                   |                                                         |        | すべての引用                                         |                                        |
| OI: 10.1013/j.pnpbp.2020                                                                                    | .110130                                                                                    |                                                                    |                                                                                   |                                                         |        | 3 · 横断検索<br>▲ 引用詳細表示                           |                                        |
| 【行: MAR 8 2021<br>「キュメントタイプ: Rev                                                                            | ierw                                                                                       |                                                                    |                                                                                   |                                                         |        |                                                |                                        |
| 印刷                                                                                                    |                                                                                            |                                                                    |                                                                                   |                                                         |        | 引用文献                                           |                                        |
| ognitive impairment has b<br>najor depression and bipo                                                      | een consistently found to be a core fer<br>lar disorder). In recent years, a great c       | ature of serious mental illnesse<br>flort has been made in elucida | es such as schizophrenia a<br>iting the biological causes                         | nd major mood disorders<br>of compitive deficits and th |        | 157                                            |                                        |
| earch for new biomarkers (                                                                                  | xl cognition. Microbiome and gut-brain<br>e-main aim of this review was to sunti-          | n axis (MGB) hormones have be<br>resize current evidence on the    | een postulated to be poter<br>association of microbiome                           | tial Liumarkers of cognitio                             | nin    | 関連レコードを表示                                      | ā.                                     |
| ognitive processes in schiz                                                                                 | ophrenia and major mood disorders a<br>MSB axis on constitue accords of                    | nd the association of MGB hor                                      | mones with stress and the                                                         | immune system. Our revie                                | w      |                                                |                                        |
| ognitive enhancers. Howe                                                                                    | er, the current evidence for clinical tri                                                  | als locused on the MGB axis ar                                     | s cognitive enhancers in th                                                       | ese clinical populations is                             |        | 推奨記事                                           |                                        |
| carce. Future clinical trials<br>athways such as the HPA a                                                  | using <b>problotics</b> , problotics, antibiotic<br>xis, the immune system, or gut-brain : | s, or faecal microbiota transpl<br>ixis hormones involved in app   | etite control and energy h                                                        | potential mechanistic<br>omeostasis.                    |        | Srikantha, P; Mohajer<br>The Possible Role of  | ri, MH;<br>the Microbiota-G            |
| <b>⊧−ヮ</b> −¦:                                                                                              |                                                                                            |                                                                    |                                                                                   |                                                         |        | Axis in Autism Spectr                          | um Disorder                            |
| 諸キーワード: Gut-brai                                                                                            | axis; Microbiome; Microbiota; Cognit                                                       | ion; Severe mental disorder                                        |                                                                                   |                                                         |        | SCIENCES                                       | INNAL OF MOLEC                         |
| HOLECYSTOKININ; EXPRES                                                                                      | SION; MEMORY; INFLAMMATION                                                                 | ; SMAPTIC PLASTICITY; BIPOI                                        | LARDISONDER; MOUSE MO                                                             | JUEC; CEPTIN;                                           |        | Lima-Ojeda, JM; Rup                            | precht, R; Baghai                      |
| 者情報                                                                                                    |                                                                                            |                                                                    |                                                                                   |                                                         |        | Linking Gut Microbio                           | mai Circumstance<br>me, Neurodevelo    |
| 総著者住所: Garcia-Rize Univ Barcelona UB Ba                                                                     | , Clemente (連絡著者)<br>gradona (Lio Schizonbrania Lloit BCS)                                 | Neurosci lost Hoso Clin Barr                                       | doop IDIBADS CIBEDSAM                                                             | Ramelona Spain                                          |        | and Depression<br>FRONTIERS IN PSYCE           | HATRY                                  |
| 省住所:                                                                                                    |                                                                                            | , manual ma, map car are                                           |                                                                                   | carcerona, spann                                        |        | Frankiensztajn, LM; F                          | alliott, E; Koren, C                   |
| <ul> <li><sup>1</sup> Univ Barcelona UB, B</li> <li><sup>2</sup> Autonomous Univ Barcelona UB, B</li> </ul> | arcelona Clin Schizophrenia Unit BCS<br>rcelona UAB, Dept Mental Hlth, Parc T              | U, Neurosci Inst, Hosp Clin Bar<br>auli Univ Hosp, I3PT Sabadell;  | rcelona,IDIBAPS,CIBERSAN<br>CIBERSAM, Barcelona, Spa                              | l, Barcelona, Spain<br>in                               |        | The microbiota and t<br>nituitary adrenocort   | the hypothalamu<br>ic al (HPA) avis    |
| <sup>3</sup> Univ Barcelona UB, P                                                                           | arc Sanitari St Joan Deu, CIBERSAM, B                                                      | larcelona, Spain                                                   |                                                                                   |                                                         |        | implications for anxie                         | ety and stress dis                     |
| mail <b>ZKL Z</b> , CGARCIA                                                                                 | iosp Univ Bellvitge, Dept Psychiat, iDit                                                   | SELL,CIBERSAM, Barcelona, Sp                                       | sam                                                                               |                                                         |        | CURRENT OPINION IN                             | N NEUROBIOLOG                          |
| )野/分類                                                                                                    | granne and                                                                                 |                                                                    |                                                                                   |                                                         |        | Future directions in i                         | nflammatory bo                         |
| 現分野: Neurosciences                                                                                          | Neurology: Pharmacology & Pharma                                                           | cyi Psychiatry                                                     |                                                                                   |                                                         |        | disease management<br>IOLIBNAL OF CROHN        | 1<br>8.8.001018                        |
| 1/ 68, 111                                                                                                  |                                                                                            |                                                                    |                                                                                   |                                                         |        | Jang, JH; Yeom, MJ; I<br>Acupuncture inhibits  | Park, HJ; et al.<br>i neuroinflammat   |
| 助成金提供機関                                                                                                    |                                                                                            |                                                                    | 助成金登録番<br>号                                                                       | すべての詳細を表示                                               | ÷      | gut microbial dysbio                           | sis in a mouse m                       |
| Intensification of Resea                                                                                    | ch Activity Grant from the Health De                                                       | partment of the Generalitat d                                      | le 51706/17/00012                                                                 |                                                         |        | BRAIN BEHAVIOR ANI                             | DIMMUNITY                              |
| Catalunya                                                                                                   |                                                                                            |                                                                    | 361000/11/00012                                                                   |                                                         |        | 詳細表示                                           |                                        |
| Spanish Ministry of Eco                                                                                     | iomy and Competitiveness                                                                   |                                                                    | PI14/00753                                                                        |                                                         |        |                                                |                                        |
| ISCIIIGeneral Evaluation                                                                                    | Branch                                                                                     |                                                                    |                                                                                   |                                                         |        | ADMICO SIM                                     |                                        |
|                                                                                                    |                                                                                            |                                                                    |                                                                                   |                                                         |        | Food, nutrition and r                          | audia;<br>nicrobiota: what             |
| European Commission                                                                                         |                                                                                            |                                                                    |                                                                                   | 詳細を表示                                                   | J      | the elderly?<br>Alimentación, nutrici          | ión y microbiota:                      |
| 加成金提供情報を表示                                                                                                  |                                                                                            |                                                                    |                                                                                   |                                                         |        | ocurre con las persor<br>Anales de la Facultad | nas mayores?<br>Les Ciencias Méd       |
|                                                                                                    |                                                                                            |                                                                    |                                                                                   |                                                         |        | (Asunción)                                     |                                        |
| 9                                                                                                    |                                                                                            | + 洋和表示                                                             |                                                                                   |                                                         |        | Wang, J; He, P; Yang,<br>The difference of dis | M; et al.                              |
|                                                                                                    |                                                                                            |                                                                    |                                                                                   |                                                         |        | work and entertainm                            | ient between pat                       |
| ジャーナル情報                                                                                                    |                                                                                            |                                                                    |                                                                                   | 5.067                                                   |        | with FGIDs and health<br>associations with psy | try people and th<br>ychological disor |
| rogress In Neuro-psych                                                                                      | opharmacology & Biological Psy                                                             | chiatry                                                            |                                                                                   | Journal Impa                                            | 1      | under COVID-19 pand<br>INTERNATIONAL JOU       | demic<br>JRNAL OF SOCIAL               |
| SSN: 0278-5846                                                                                              |                                                                                            |                                                                    |                                                                                   | Factor ** (2020                                         | 8      | PSYCHIATRY                                     |                                        |
| R在の発行者: PERGAMON                                                                                            | -ELSEVIER SCIENCE LTD, THE BOULE                                                           | ARD, LANGFORD LANE, KIDLIN                                         | IGTON, OXFORD OX5 1GB,                                                            |                                                         |        | 詳細表示                                           |                                        |
| NGLAND<br>ジャーナルインバクトフィ                                                                                      | - Journal Citation Booset TM                                                               |                                                                    |                                                                                   |                                                         | -      |                                                |                                        |
| 吹分野: Neurosciences                                                                                          | Neurology; Pharmacology & Pharma                                                           | cy; Psychiatry                                                     |                                                                                   |                                                         |        |                                                |                                        |
| leb of Science 分野: Clini                                                                                    | al Neurology; Neurosciences; Pharm                                                         | acology & Pharmacy; Psychiat                                       | ry                                                                                |                                                         | 12     | Web of Science                                 | で使用                                    |
|                                                                                                    |                                                                                            |                                                                    |                                                                                   |                                                         |        | Web of Science 利用                              | 相回数                                    |
|                                                                                                    |                                                                                            |                                                                    |                                                                                   |                                                         |        | 76                                             | 84                                     |
|                                                                                                    |                                                                                            |                                                                    |                                                                                   |                                                         |        |                                                | -                                      |

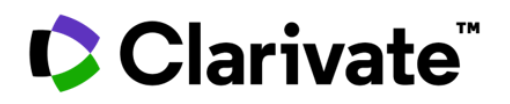

#### トピック検索に含まれるフィールド 2 タイトル 1 すべてのタイトルは、索引付けされます。 非英語タイトルは米国英語に翻訳されて います。 4 3 著者キーワード 著者キーワードは元の記事から索引付け されており、検索可能。 追加フィールド 5 6 著者名 すべての著者に索引が付けられています。 姓とイニシャルを使用して検索します。 (例:Garfielde) 8 7 住所と所属名 すべての著者アドレスは索引付けされ、検 索可能です。所属名は統一されており、 複雑な名前や多くの住所のバリエーション を持つ機関を識別するために使用されま す。 9 ジャーナル情報 10 Journal Citation Performance Dataは、Journal Citation Reports から提供されています。これには、Web of Scienceの主題カテゴリ、またはジャー ナルが配置されているカテゴリ、およびカテ ゴリのランクとカテゴリのパフォーマンスの四 分位が含まれます。Journal Impact Factorは、組織がJournal Citation Reportsを購読ユーザーに対して表示さ れます。 引用文献 11 12 引用されたすべてのレファレンスは索引付 けされ、Cited Reference Searchを介 して検索できます。引用ネットワークの

「引用文献」リンクをクリックして、引用文

献i父欄ーに移動します。

### 抄録

すべての抄録は、ジャーナル(1991年から現 在まで)によって提供されるように索引付けさ れています。

## キーワード プラス

引用された記事のタイトルから収集されたフレー ズ。

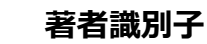

Web of Science ResearcherIDsおよびORCID IDが検索可能であり、利用可能な場合は表示されます。Web of Science ResearcherIDは、publons.comのPublonsプロファイルに関連付けられています。ORCIDデータはorcid.orgから収集されます。

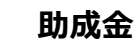

資金提供機関、助成金番号、および資 金提供の確認テキストが検索可能です (インデックスにより利用可能な範囲は異 なります)。

## 引用ネットワーク

- 引用文献
- 引用回数
- 関連レコード検索
- 引用アラート

Web of Science Core CollectionおよびWeb of Scienceプラットフォーム (Web of Science Core Collection、Biosis Citation Index、Chinese Science Citation Database、Data Citation Index、Russian Science Citation index、SciELO Citation Indexを含む)の被引用回数がそれぞれに表示されます。 サブスクリプションによる制限はなく、すべての正しい引用を反映しております。

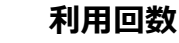

過去180日間または2013年以降の、こ のアイテムの全文クリック数または EndNoteへエクスポートの数からの活用 度をご確認いただけます。

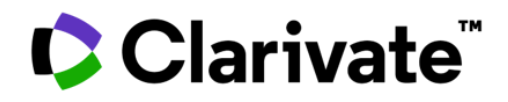

## 引用文献検索

Step1

- 引用文献検索に移動します。
- 引用タイトル、引用著者、引用作品、引用年、巻、号、 またはページで検索します。

Step2

検索に含める参照をバリアントを含めて選択し、[結果を表示]をクリックして 検索結果を表示します。

|   | 検索: Web of Science Core Colled | ction ~      | エディション                                                | >: All ~               |                                                                                          |      |     |      |           |                         |         |
|---|--------------------------------|--------------|-------------------------------------------------------|------------------------|------------------------------------------------------------------------------------------|------|-----|------|-----------|-------------------------|---------|
|   | 基本検索 著者名検索                     | 引用文献         | は検索 化き                                                | 学構造検索                  |                                                                                          |      |     |      |           |                         |         |
|   | 引用著者名                          | ~            | 例: Peterson                                           | S*                     |                                                                                          |      |     |      | ĄŻ        |                         |         |
| Θ | AND ~ 引用出版物名                   | ~            | 例: adv* food                                          | * res*                 |                                                                                          |      |     |      | ĄŻ        |                         |         |
|   |                                |              |                                                       |                        |                                                                                          |      |     |      |           |                         |         |
| Θ | AND ~ 出版(引用)年                  | ~            | 例: 2013-201                                           | 4                      |                                                                                          |      |     |      |           |                         |         |
|   | +行の追加 +日付範囲の調                  | 自加           |                                                       |                        |                                                                                          |      |     |      |           |                         |         |
| L | 2                              | 4引用:<br>ステップ | 文献<br>プ2:引用文献を選択                                      | し、[選択した文献で検索] 4        | をクリックします。                                                                                | ХØ   | JP  |      | 検索        |                         |         |
|   |                                | 0/4          | エクスポート                                                | 選択した文献で検索              |                                                                                          |      |     |      |           | <                       | 1 / 1 > |
|   |                                | ۵^           | <b>引用著者名</b><br>すべて展開                                 | <b>引用出版物名</b><br>すべて展開 | タイトル                                                                                     | 年    | *   | ÷    | ベージ       | ID                      | 被引用記事数  |
|   |                                |              | <mark>Anand, K</mark> ; ();<br>Hilgenfeld, R<br>すべて表示 | SCIENCE                | Coronavirus main proteinase (3CL(pro))<br>structure: Basis for design of anti-SARS drugs | 2003 | 300 | 5626 | 1763-1767 | 10.1126/science.1085658 | 832     |
|   |                                |              | ANAND K                                               | SCIENCE                |                                                                                          | 2003 | 13  |      | 13        |                         | 1       |
|   |                                |              | ANAND K                                               | SCIENCE                |                                                                                          | 2003 |     |      |           |                         | 4       |
|   |                                |              | ANAND K                                               | SCIENCE                |                                                                                          | 1000 |     |      |           |                         | 1       |
|   |                                | 4            | -ジサ<br>ズ 10 ~                                         |                        |                                                                                          |      |     |      |           | <                       | 1 /1 >  |

#### 引用文献検索のヒント

引用された著者と引用された著作物にはワイルドカード文字(2ページを参照)を使用してください。

- ・ 検索を終了する前に、表記ゆれのバリアントをお調べ検索ください(論文が誤って引用されている場合があります)。
- 「Citing Articles」の数は、Web of Science Core Collectionのすべての年とすべてのエディションからの引用を反映しています。これは、購読していない年とエディションも含まれます。
- 書籍、特許、政府文書などへの参照を含め、引用されたすべての参照は索引付けされ、検索可能です。
- 引用された著者、完全なソースタイトル、および非標準のソース略語は、Web of Scienceのすべてのソースレコードで自動的に検索されます。部分的な結果しか返されない可能性があることに注意してください。

2012年以降、「非ソース」アイテム(本、新聞アイテムなど)へのすべての参照は、公開されたとおりに完全に索引付けされます(著者の 完全なリスト、完全なタイトルなど)。完全なリファレンス情報を表示するには、[展開されたタイトルを表示]をクリックします

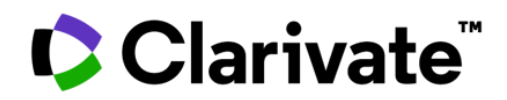

## ヘルプページ

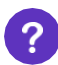

任意のページの[ヘルプ]ボタンをクリックすると、検索のヒントや例など、製品内の詳細 をご覧いただけます。

Web of Scienceの最新情報を次の場所で入手してください(英語) https://discover.clarivate.com/wos-newsletter-signup

#### 製品のお問い合わせ先

**カスタマーサービス** E-Mail ts.support.jp@clarivate.com Free Call 0800-170-5577 (土日祝日を除く 9:30~17:30)

【日本語】マニュアル・利活用資料 Web of Science活用メソッド - Web of Science Group (clarivate.com)

【日本語】 Web of Science Webセミナー Web of Scienceウェブセミナースケジュール - Clarivate - Japan

【英語】Webセミナー・マニュアル・資料 https://clarivate.com/webofsciencegroup/support/home/